# ..... ownCloud starten

### Serveradresse "https://www.b-tu.de/owncloud" eingeben

| Verbinder<br>ownCloud Se                                                                | n mit ownCloud<br>rver einrichten                                                                                                    | own(loud         |  |
|-----------------------------------------------------------------------------------------|----------------------------------------------------------------------------------------------------|------------------|--|
| Serverad                                                                                | resse https://www.b-tu.de/owncloud                                                                                                    |                  |  |
| Weiter >                                                                                | klicken                                                                                                    |                  |  |
| Benutzername                                                                            | und Passwort eingeben                                                                                                    |                  |  |
| Benutzername                                                                            | BTU-Account                                                                                                    |                  |  |
| Passwort                                                                                | ••••••                                                                                                    |                  |  |
| Weiter >                                                                                | klicken                                                                                                    |                  |  |
| Im nachstehenden Fenster auf Verbinden klicken und die Standarteinstellungen übernehmen |                                                                                                    |                  |  |
| Verbinde<br>Einstellunge                                                                | n mit ownCloud<br>en der Optionen für lokale Verzeichnisse                                                                                                    | own(loud         |  |
| Server                                                                                  | <ul> <li>Alle Daten vom Server synchronisieren (1,1 GB)</li> <li>Bestätigung erfragen, bevor Ordner synchronisiert werden. Grenze: 500 - MB</li> <li>Bestätigung erfragen, bevor externe Speicher synchronisiert werden. Grenze:</li> <li>Zu synchronisierende Elemente auswählen</li> </ul> |                  |  |
| Lokaler Ordner                                                                          | C:\Users\ifelsner\ownCloud<br>Lokale Daten behalten     Saubere Synchronisation beginnen (entfernt lokalen Ordner!)                                                                                                    |                  |  |
|                                                                                         | Achtung: Der lokale Ordner ist nicht leer. Bitte wählen Sie eine entsprechende Lösung!                                                                                                    |                  |  |
|                                                                                         | Ordner-Konfiguration überspringen                                                                                                    | Zurück Verbinden |  |

# Owncloud Desktop Client einrichten

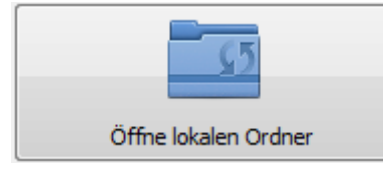

wählen. Der Speicherort der Daten aus der Owncloud wird

geöffnet.

Oben in die Leiste klicken

| COO Felsner, Ina 🔸 ownCloud 🕨            |                                  |                  | 0           | Constituting Classed of |
|------------------------------------------|----------------------------------|------------------|-------------|-------------------------|
| Datei Bearbeiten Ansicht Extras ?        |                                  |                  |             |                         |
| Organisieren 👻 In Bibliothek aufnehmen 🔫 | geben für 🔻 Brennen Neuer Ordner |                  |             |                         |
| 🔶 Favoriten                              | Name                             | Änderungsdatum   | Тур         | Größe                   |
| 📃 Desktop                                | 💩 Benutzerverwaltung SW-Term     | 23.05.2017 12:49 | Dateiordner |                         |
| 🐌 Downloads                              | 🌛 documents                      | 12.01.2017 14:04 | Dateiordner |                         |
| 🔄 Zuletzt besucht                        | 👌 Institut-Gesundheit            | 09.05.2017 15:08 | Dateiordner |                         |
| 🗡 (C) Temp                               | 🍓 Photos_Walter_Kunz_Schmidt     | 23.05.2017 12:49 | Dateiordner |                         |
| ownCloud                                 | Privat                           | 23.05.2017 12:49 | Dateiordner |                         |

Der Eintrag "C:\Users\...." sollte jetzt blau markiert sein.

| C:\Users\ifelsner\ownCloud |             |          |        |
|----------------------------|-------------|----------|--------|
| Datei Bearbeiten           | Ansicht     | Extras   | ?      |
| Organisieren 🔻             | In Biblioth | ek aufne | hmen 🔻 |

Dieses Kopieren mit Tastenkombination ",Strg" + ",C" oder ",rechte Maustaste" und ",Kopieren".

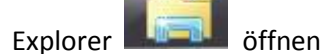

Rechte Maustaste auf "Computer" oder "Dieser PC" und dann auf "Netzlaufwerk verbinden..."

| Reduzieren                 |
|----------------------------|
| Verwalten                  |
| In neuem Fenster öffnen    |
|                            |
| Netzlaufwerk verbinden     |
| Netzlaufwerk trennen       |
| Netziaulwerk trennen       |
| Netzwerkadresse hinzufügen |
|                            |
| Löschen                    |
| Umbenennen                 |
| ombenemen                  |
| Eigenschaften              |
|                            |

## Owncloud Desktop Client einrichten

In das Feld "Ordner:" folgendes eingeben

#### \\localhost\

Anschließend den kopierten Pfad einfügen durch drücken von "Strg" und "V" oder "rechte Maustaste" und "Einfügen".

Der Doppelpunkt hinter dem "C" muss durch ein "\$" ersetzt werden.

#### Welcher Netzwerkordner soll zugeordnet werden?

Bestimmen Sie den Laufwerkbuchstaben für die Verbindung und den Ordner, mit dem die Verbindung hergestellt werden soll:

| Laufwerk: | M: 👻                                                                                       |  |  |  |
|-----------|--------------------------------------------------------------------------------------------|--|--|--|
| Ordner:   | \\localhost\C\$\Users\ifelsner\ownCloud 	▼ Durchsuchen                                     |  |  |  |
|           | Beispiel: \\Server\Freigabe                                                                |  |  |  |
|           | Verbindung bei Anmeldung wiederherstellen                                                  |  |  |  |
|           | Verbindung mit anderen Anmeldeinformationen herstellen                                     |  |  |  |
|           | Verbindung mit einer Website herstellen, auf der Sie Dokumente und Bilder speichern können |  |  |  |
|           |                                                                                            |  |  |  |

Laufwerksbuchstaben auswählen

Auf Fertig stellen klicken.

Der Ordner für die Owncloud wird jetzt im Explorer in der Laufwerksliste links angezeigt